# EOIR Courts & Appeals System (ECAS) Summary of Enhancements for DHS October 2018

## Contents

| 1.  | List of All Documents in an eROP                            | . 2 |
|-----|-------------------------------------------------------------|-----|
| 3.  | View Individual Documents in an eROP                        | . 2 |
| 4.  | Display DHS Uploaded Documents                              | .4  |
| 5.  | Display Status of DHS Uploaded Documents                    | .4  |
| 6.  | View All DHS Uploaded Documents Across Cases at Once        | .4  |
| 7.  | Amended Document Category/Subcategories for Document Upload | . 5 |
| 8.  | Remove Hearing Location from Document Upload                | .6  |
| 9.  | Removed the Emergency Checkbox from Document Upload         | . 6 |
| 10. | Security Disclaimer Added                                   | . 6 |
| 11. | What's New Added                                            | . 7 |

#### 1. List of All Documents in an eROP

A listing of all documents included in an eROP is available without having to download the entire eROP. This allows DHS users to quickly locate a specific document within an eROP.

Previously, filers could only see the status of documents they had electronically filed. With this release DHS users can view all documents accepted into an eROP regardless of uploader (i.e., DHS, respondent attorney/accredited representative, OCIJ, or BIA).

#### 2. Details of All Documents in an eROP

The details categories listed below will help DHS users identify the contents of each individual document form, which is especially useful when looking to reference a particular document.

- o Document Type
- o Filed On Date
- Filed By (i.e., DHS, respondent attorney/accredited representative, OCIJ, or BIA)

#### 3. View Individual Documents in an eROP

Previously, DHS users had to download the entire eROP to see individual documents in the eROP. Now DHS users can quickly locate and view a specific document within an eROP without downloading anything.

| THE EXECUTIVE OFFICE FOR DHS Portal |  |               |                 |              |                    |                        |           |             |                   |
|-------------------------------------|--|---------------|-----------------|--------------|--------------------|------------------------|-----------|-------------|-------------------|
|                                     |  |               |                 |              |                    |                        |           |             |                   |
| Search                              |  | List of eROPs |                 |              |                    |                        |           |             |                   |
| Upload Initiation                   |  | Court eROPs   |                 |              |                    |                        |           |             |                   |
| View My Liploads                    |  | Alien Number  | Initiation Date | eROP ID      | Document Filed For | Case Type              | Base City | Case Status | Upload / Download |
| Whate New                           |  |               | 05/06/2015      | 201810040002 | Merit Proceeding   | I-862 Notice to Appear | ATL       | Pending     | 🖕 🛨 🕴             |
| whats new                           |  |               |                 |              |                    |                        |           |             |                   |
|                                     |  |               |                 |              |                    |                        |           |             |                   |
|                                     |  |               |                 |              |                    |                        |           |             |                   |

Figure 1: View Individual Documents in an eROP – List of eROPs Screen

# IMMIGRATION REVIEW

| Search                         | List of Doo | uments 🛌                                          | Merit Proceeding | Alien Number                    |
|--------------------------------|-------------|---------------------------------------------------|------------------|---------------------------------|
| Upload Initiation<br>Documents | Documents   | Document Type                                     | Filed On ❤       | Filed By                        |
| View My Up                     |             | Rejection                                         | 10/04/2018       | DHS                             |
| Whats New                      |             | Motion for a Stay of Removal / Extension to Stay  | 10/04/2018       | DHS                             |
|                                |             | Rejection                                         | 10/04/2018       | Alien / Attorney Representative |
|                                |             | I-862 Notice to Appear                            | 10/04/2018       | BIA                             |
|                                |             | Status Report / Request                           | 10/04/2018       | Alien / Attorney Representative |
|                                |             | Evidence                                          | 10/04/2018       | BIA                             |
|                                |             | EOIR-26 Appeal a Decision by an Immigration Judge | 10/04/2018       | Amicus                          |
|                                |             | EOIR-26A Fee Waiver Request                       | 10/04/2018       | BIA                             |

Figure 2: View Individual Documents in an eROP – List of Documents Screen

| IMMIGRATION REVIEW                                                                                                    | View Document                                                                                                    | ×     |
|----------------------------------------------------------------------------------------------------|----------------------------------------------------------------------------------------------------|-------|
| Search<br>Upload Initiation<br>Documents<br>View My Uploads<br>Whats New<br>No.<br>No.<br>No.<br>No.<br>No.<br>No.<br>No.<br>No.<br>No.<br>No. | <image/> <image/> <image/> <image/> <text><text><text><text><text><text></text></text></text></text></text></text> |       |
| UNCLAS SIFIED / FOR OFFICIAL USE ONLY<br>DEPARTMENT OF JUSTICE   EXECUTIVE OFFICE FOR                                                          |                                                                                                    | Close |

Figure 3: View Individual Documents in an eROP – Open Document Screen

#### 4. Display DHS Uploaded Documents

View My Uploads now contains a list of documents uploaded by DHS only, which allows DHS users to keep track of their individual uploads.

### 5. Display Status of DHS Uploaded Documents

View My Uploads has details including the status of individual documents. The portal will display the individual status of each document after the court's acceptance, rejection, or removal. This will allow users to see the status of each document without having to locate the acceptance or rejection notice or email.

### 6. View All DHS Uploaded Documents Across Cases at Once

View My Uploads also provides the Alien Number. This allows users to review individual uploads across different cases, which is particularly helpful for DHS users when tracking all the cases they have electronically filed against.

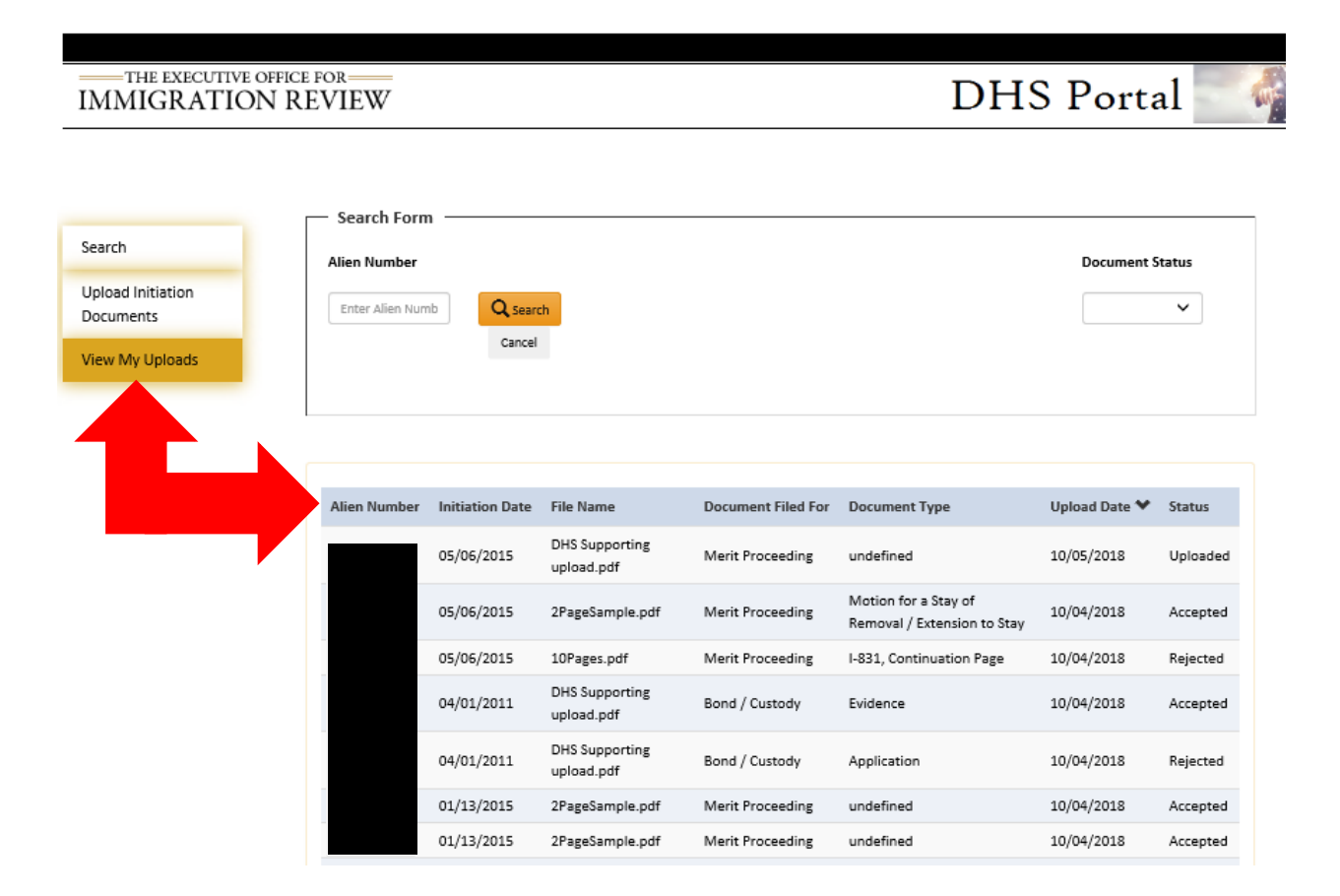

Figure 4: View My Uploads Screen

### 7. Amended Document Category/Subcategories for Document Upload

Based on feedback from pilot users, EOIR has expanded the list of document subcategories available when electronically filing with the court. Specifically, the Applications & Fees and Briefs & Evidence lists were expanded to include more typical types of DHS filings. The following table shows the expanded document subcategories that are now available.

| Document               | Document Sub Category                                                                                          |
|------------------------|----------------------------------------------------------------------------------------------------|
| Category               |                                                                                                    |
| Applications<br>& Fees | EOIR 42A, Application for Cancellation of Removal for Certain Permanent Residents                              |
|                        | EOIR 42B, Application for Cancellation of Removal and Adjustment of Status for Certain Non-Permanent Residents |
|                        | EOIR-40, Application for Suspension of Deportation                                                             |
|                        | I-485, Application to Register Permanent Residence or to Adjust Status                                         |
|                        | I-589, Application for Asylum and for Withholding of Removal                                                   |
|                        | I-881, Application for Suspension of Deportation or Special Rule Cancellation of Removal                       |
|                        | Application                                                                                                    |
|                        | Status Report / Request                                                                                        |
| Briefs &               | Amended NTA                                                                                                    |
| Evidence               | Conviction Records / Arrest Warrants / Criminal Dockets                                                        |
|                        | Evidence                                                                                                    |
|                        | I-200, Warrant for Arrest of Alien                                                                             |
|                        | I-213, Record of Deportable / Inadmissible Alien                                                               |
|                        | I-261, Additional Charges of Inadmissibility / Deportability                                                   |
|                        | I-286, Notice of Custody Determination                                                                         |
|                        | I-830, Notice to EOIR: Alien Address                                                                           |
|                        | I-831, Continuation Page                                                                                       |
|                        | I-860, Notice and Order of Expedited Removal                                                                   |
|                        | I-867A, Record of Sworn Statement in Proceedings under Section 235(b)(1)                                       |
|                        | I-869, Record of Negative Credible Fear Finding and Request for Review by<br>Immigration Judge                 |
|                        | I-870, Record of Determination / Credible Fear Worksheet                                                       |
|                        | I-871, Notice of Intent / Decision to Reinstate Prior Order                                                    |
|                        | Legal Brief                                                                                                    |
|                        | M-444, Information About Credible Fear Interview                                                               |
|                        | Pleadings                                                                                                    |
|                        | Witness List                                                                                                   |

#### Table 1: Document Category/Subcategory

### 8. Remove Hearing Location from Document Upload

Based on feedback from the ECAS pilot sites, EOIR has removed the hearing location from the DHS Portal document upload screen. Users will only have to file with a specific court base city. Users will no longer need to identify the specific hearing location within the base city when filing an initiation document.

| THE EXECUTIVE OF               | FICE FOR                        | DHS Portal 🦷                                                                         |
|--------------------------------|---------------------------------|--------------------------------------------------------------------------------------|
| Search                         | Initiation Document Upload Form |                                                                                      |
| Upload Initiation<br>Documents | Document Category:              | I-863 Notice of Referral to Immigration Jud, 🗸                                       |
| View My Uploads                | Document Subcategory:           | Choose a Subcategory                                                                 |
|                                | Alien Number :                  | Enter Numbers only                                                                   |
|                                | This is a Rider:                | O Yes  No Please upload lead initiation documents before Rider initiation documents. |
|                                | Charging Document Date:         |                                                                                      |
|                                | Base City:                      | Choose Base City                                                                     |
|                                | File Name:                      | Browse                                                                               |
|                                |                                 | Upload                                                                               |

Figure 5: Initiation Document Upload Form Screen – Base City Only Required

### 9. Removed the Emergency Checkbox from Document Upload

EOIR was able to reduce the number of steps required when filing through the portal by removing the Emergency field from the document upload. To streamline the electronic filing process, EOIR will automatically mark documents as emergency based on the document subcategory (e.g., Motion to Stay).

#### 10. Security Disclaimer Added

A security disclaimer was added to the portal. It highlights the terms and conditions for using the DHS Portal, which includes authorized use specifications.

# IMMIGRATION REVIEW

🛆 You are accessing a U.S. Government information system, which includes:

- This computer.
- This computer network.
- · All computers connected to this network.
- · All devices and storage media attached to this network or to a computer on this network.

This information system is provided for U.S. Government-authorized use only.

Unauthorized or improper use of this system may result in disciplinary action, as well as civil and criminal penalties. By using this information system, you understand and consent to the following:

- You have no reasonable expectation of privacy regarding any communications or data transiting or stored on this information system. At any time, the government may for any lawful government purpose monitor, intercept, and search and seize any communication or data transiting or stored on this information system.
- Any communications or data transiting or stored on this information system may be disclosed or used for any lawful government purpose.
- Your consent is final and irrevocable. You may not rely on any statements or informal policies purporting to provide you with any expectation of privacy regarding communications on this system.
  For further information see the Department order on Use and Monitoring of Department Computers and

| Computer Systems. |    |  |  |
|-------------------|----|--|--|
|                   | ОК |  |  |

Figure 6: Security Disclaimer Screen

#### 11. What's New Added

The What's New button points DHS users to <u>EOIR's l<sup>3</sup> page</u> where they can review the latest release enhancements and changes to the DHS Portal.

| THE EXECUTIVE                  | e office for<br>ON REVIEW |                                                                                                    | DHS Portal 🏾 🗌  |  |
|--------------------------------|---------------------------|----------------------------------------------------------------------------------------------------|-----------------|--|
| Search                         |                           | Search<br>Search by Alien Number                                                                                                    | )<br>(A-Number) |  |
| Upload Initiation<br>Documents |                           | When searching for a case that has an 8-digit A-Number, please add a zero in front of the<br>A-Number (e.g., 012-345-678 or 012345678). |                 |  |
| View My Uploads                |                           |                                                                                                    |                 |  |
| Whats New                      |                           | Search By Alien Number                                                                                                    | Search          |  |
|                                |                           |                                                                                                    |                 |  |

Figure 7: What's New Button